## How to Clone a Room/Program

Last Modified on 06/17/2022 11:40 am EDT

Once a room/program has been set up and configured in the system, the room/program can be cloned to save time when setting up additional program offerings. Please note that this option should only be used if the room/program and configurations are similar.

Go to Setup > Classroom:

| 9   | earch         |        |          | •          |         |       |         |           |         |           |          |        | 🗒 Bus | iness Level - DCV | N - Transactional | 0 |
|-----|---------------|--------|----------|------------|---------|-------|---------|-----------|---------|-----------|----------|--------|-------|-------------------|-------------------|---|
| ជ   | Home          | Family | Payments | Attendance | Lessons | Meals | Connect | Approvals | Reports | Staff     | Setup    | ۹      |       |                   |                   |   |
| Set | ip -> Classro | om     |          |            |         |       |         |           |         |           | Semester |        |       |                   |                   |   |
|     | Search        | Panel  |          |            |         |       |         |           |         | Classroom |          |        |       |                   |                   |   |
|     | Semester:     |        |          | -          |         |       |         | •         |         |           | Classr   | oom Su |       |                   |                   |   |

Select the clone icon next to the name of the room/program you want to copy:

| Search Panel                                                                                           |                                                               |            |                 |                 |        |       |
|----------------------------------------------------------------------------------------------------|---------------------------------------------------------------|------------|-----------------|-----------------|--------|-------|
| emester:                                                                                               |                                                               |            |                 | •               |        |       |
| FILTER                                                                                                 |                                                               |            |                 |                 |        |       |
| Actions -                                                                                              |                                                               |            |                 |                 |        |       |
| Child Care (7)                                                                                         | School Age Enrichment Pr                                      | ograms (4) | Summer Camp (2) | No Category (2) |        |       |
| Center Leve                                                                                            | el - Classrooms                                               |            |                 |                 |        |       |
| Category                                                                                               | с                                                             | assroom N  | ame             |                 | Capaci | ityFe |
| Category<br>Child Care                                                                                 | C                                                             | assroom N  | ame             |                 | Capaci | ityFe |
| Category<br>Child Care<br>7 Programs - Sh<br>Upload a Catego                                           | C<br>ow/Hide<br>ry Picture                                    | assroom N  | ame             |                 | Capaci | ityFe |
| Category<br>Child Care<br>7 Programs - Sh<br>Upload a Catego<br>(Registration Set                      | C<br>ow/Hide<br>ry Picture<br>up) ↔                           | assroom Na | ame             |                 | Capaci | ityFe |
| Category<br>Child Care<br>7 Programs - Sh<br>Upload a Catego<br>(Registration Set<br>(Registration Cor | C<br>ow/Hide<br>ry Picture<br>up) ↔<br>nfirmation Question) ↔ | assroom Na | ame             |                 | Capaci | ityFe |

On the Enter Room Detail screen enter the below detail:

• Room description- enter the name of the new room/program

Select from the below options:

1. Clone Authorized Facilities- select this checkbox if the new room/program should be associated to the same sites as the old room/program

2. Clone Room Semester- select this checkbox if the new room/program should be associated to the same semesters as the old room/program

3. Clone Daily Room Availability- select this checkbox if the new room/program should have the same calendar availability (only use this option if the room is a Parent Managed Calendar type room)

4. Clone Extra Room Information- select this checkbox if the questions set up under the Extra Program Registration Info screen will be the same

5. Clone Extra Semester Information- select this checkbox if the data saved under the room semester Availability/Camp Days, Registration Setup, Registration Exceptions, and Plan Options screens will be the same

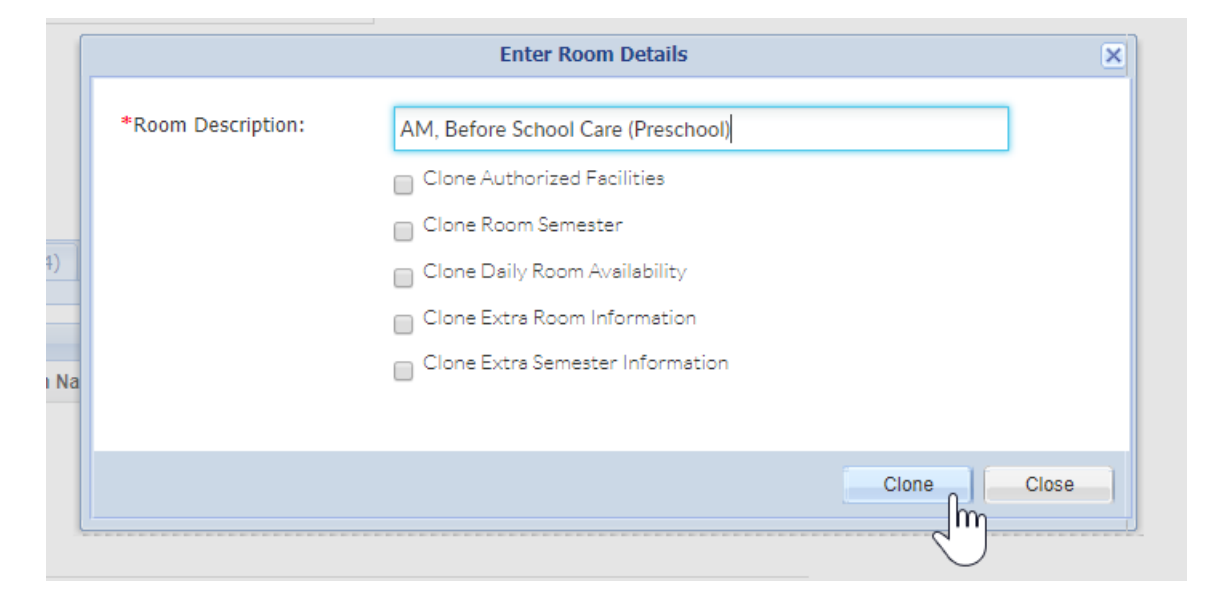

Once the Clone button is selected the system will refresh back to the Setup > Classroom page. If you would like to edit the room settings select the room name. If you would like to add/edit the semester association select the view semester button under the new room's name.

• Setup > Room, Room/Program- (View Semester)